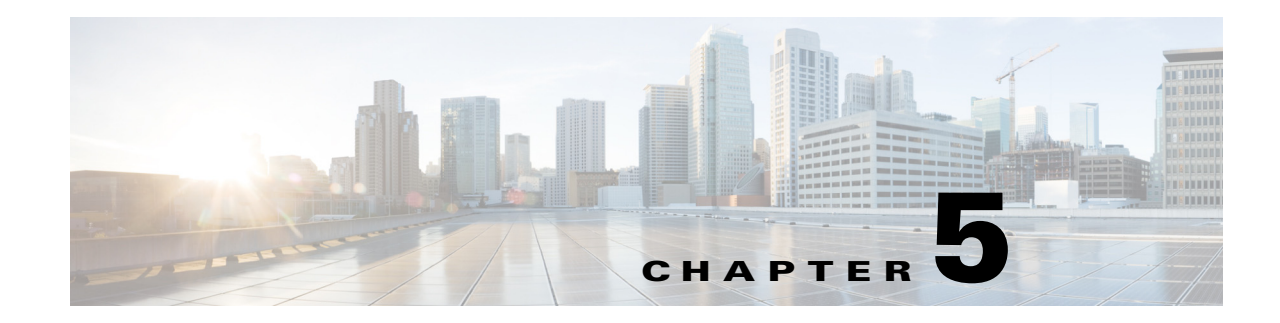

# **Working with Prime Network Vision Maps**

The topological map is the main tool used by Cisco Prime Network Vision (Prime Network Vision) to display the links and relationships between the network elements and aggregations. The following topics describe how to work with the topological maps displayed in the content pane of the Prime Network Vision window:

- User Roles Required for Working with Prime Network Vision Maps, page 5-2
- Opening and Closing Maps, page 5-5
- Creating and Deleting Maps, page 5-6
- Adding and Removing NEs from Maps, page 5-9
- Managing Maps, page 5-11
- Finding NEs, Services, and Links, and Elements Affected by Tickets, page 5-15
- Working with Aggregations, page 5-16
- Working with Overlays, page 5-21
- Filtering Links in a Map, page 5-25
- Opening the CPU Usage Graph, page 5-27
- Communicating with Devices Using Ping and Telnet, page 5-28

You can also perform the following functions from the map and list views if they are configured for your client:

- Launch external applications or tools, such as an SSH client.
- Launch available scripts and commands, depending on the NE device type, OS, supported technologies, and so forth. Those commands are documented throughout this guide (for example, Setting Up Devices and Validating Device Information, page 1-4). This also includes commands you create using Command Manager and Command Builder. A list of scripts is provided in *Cisco Prime Network 4.0 Supported VNEs Addendum*.

Γ

# User Roles Required for Working with Prime Network Vision Maps

This topic identifies the roles that are required to work with Prime Network Vision maps. Prime Network determines whether you are authorized to perform a task as follows:

- For GUI-based tasks (tasks that do not affect elements), authorization is based on the default permission that is assigned to your user account.
- For element-based tasks (tasks that do affect elements), authorization is based on the default permission that is assigned to your account. That is, whether the element is in one of your assigned scopes and whether you meet the minimum security level for that scope.

For more information on user authorization, see the Cisco Prime Network 4.0 Administrator Guide.

The following tables identify the tasks that you can perform:

- Table 5-1 identifies the tasks that you can perform if a selected element **is not in** one of your assigned scopes.
- Table 5-2 identifies the tasks that you can perform if a selected element **is in** one of your assigned scopes.

By default, users with the Administrator role have access to all managed elements. To change the Administrator user scope, see the topic on device scopes in the *Cisco Prime Network 4.0 Administrator Guide*.

| Task                     | Viewer | Operator | OperatorPlus | Configurator | Administrator |
|--------------------------|--------|----------|--------------|--------------|---------------|
| Map-Related Tasks        |        | L        |              |              |               |
| Apply a background image |        |          |              | Х            | X             |
| Create maps              |        |          | X            | X            | X             |
| Define a map layout      | Х      | Х        | X            | X            | X             |
| Delete maps              |        |          | X            | X            | X             |
| Open maps                | Х      | Х        | X            | X            | X             |
| Preview and print maps   | Х      | Х        | X            | X            | X             |
| Rename maps              |        |          | X            | X            | X             |
| Save as a new map        |        |          | X            | X            | X             |
| Save as an image         | Х      | Х        | X            | X            | X             |
| Save map appearance      |        |          | X            | X            | X             |
| Select viewing options   | Х      | Х        | X            | X            | X             |
| Use Overview window      | X      | Х        | X            | X            | X             |
| View maps                | X      | Х        | X            | Х            | Х             |

# Table 5-1 Default Permission/Security Level Required for Working with Prime Network Vision Maps - Element Not in User's Scope

| Task                                                   | Viewer | Operator | OperatorPlus | Configurator | Administrator |
|--------------------------------------------------------|--------|----------|--------------|--------------|---------------|
| Element-Related Tasks                                  | -      | Į        |              |              |               |
| Add elements to a map                                  |        | _        | Х            | Х            | Х             |
| Remove elements from a map                             | —      | _        | X            | X            | X             |
| Resize elements in a map                               | Х      | Х        | X            | Х            | X             |
| Aggregation-Related Tasks                              | 1      | 1        |              |              |               |
| Group and ungroup aggregations                         |        |          | Х            | Х            | X             |
| Rename aggregations                                    | Х      | X        | Х            | Х            | Х             |
| View aggregation thumbnails                            | Х      | Х        | X            | X            | X             |
| Finding Items in Maps                                  |        |          |              |              |               |
| Find affected elements                                 |        | _        |              | _            | X             |
| Find an element or service                             | X      | X        | Х            | Х            | X             |
| Find and select a link in a map <sup>1</sup>           | X      | Х        | Х            | Х            | X             |
| Link-Related Task                                      | 1      | 1        |              |              |               |
| Filter links                                           | Х      | Х        | X            | X            | X             |
| <b>Overlay-Related Tasks</b>                           |        | I        |              |              |               |
| Apply an overlay                                       | Х      | Х        | X            | X            | X             |
| Hide or view an overlay                                | Х      | Х        | X            | X            | X             |
| Remove an overlay                                      | Х      | Х        | X            | X            | X             |
| Other Tasks                                            |        | I        |              |              |               |
| Open the CPU Usage<br>Graph                            |        |          |              |              | X             |
| Use Ping and Telnet to<br>communicate with<br>elements |        |          | _            |              | X             |

# Table 5-1 Default Permission/Security Level Required for Working with Prime Network Vision Maps - Element Not in User's Scope (continued)

1. This applies to links within the selected context, and not links identified as network links.

| Task                                         | Viewer | Operator | OperatorPlus | Configurator | Administrator |
|----------------------------------------------|--------|----------|--------------|--------------|---------------|
| Map-Related Tasks                            |        |          |              |              |               |
| Apply a background image                     |        |          | _            | X            | X             |
| Create maps                                  |        |          | Х            | Х            | X             |
| Define a map layout                          | Х      | Х        | X            | X            | X             |
| Delete maps                                  |        |          | X            | X            | X             |
| Open maps                                    | Х      | Х        | X            | X            | X             |
| Preview and print maps                       | X      | X        | Х            | Х            | X             |
| Rename maps                                  |        |          | Х            | Х            | X             |
| Save as a new map                            |        |          | X            | X            | X             |
| Save as an image                             | Х      | X        | Х            | Х            | X             |
| Save map appearance                          |        | _        | Х            | Х            | X             |
| Select viewing options                       | Х      | X        | Х            | Х            | X             |
| Use Overview window                          | Х      | X        | Х            | Х            | X             |
| View maps                                    | Х      | X        | Х            | Х            | X             |
| Element-Related Tasks                        |        |          |              |              |               |
| Add elements to a map                        |        |          | Х            | Х            | X             |
| Remove elements from a map                   |        |          | Х            | Х            | X             |
| Resize elements in a map                     | Х      | X        | X            | Х            | X             |
| Aggregation-Related Tasks                    | -1     |          |              | I            |               |
| Group and ungroup aggregations               |        |          | Х            | Х            | X             |
| Rename aggregations                          | Х      | Х        | X            | X            | X             |
| View aggregation thumbnails                  | Х      | X        | X            | X            | X             |
| Finding Items in Maps                        |        |          |              |              |               |
| Find affected elements                       | X      | Х        | X            | Х            | Х             |
| Find an element or service                   | Х      | X        | X            | X            | X             |
| Find and select a link in a map <sup>1</sup> | Х      | X        | X            | X            | X             |

# Table 5-2 Default Permission/Security Level Required for Working with Prime Network Vision Maps - Element in User's Scope Scope

| Task                                                  | Viewer | Operator | OperatorPlus | Configurator | Administrator |
|-------------------------------------------------------|--------|----------|--------------|--------------|---------------|
| Link-Related Task                                     | +      |          |              |              |               |
| Filter links                                          | Х      | Х        | X            | X            | X             |
| <b>Overlay-Related Tasks</b>                          | 1      | L        |              |              |               |
| Apply an overlay                                      | Х      | Х        | X            | X            | X             |
| Hide or view an overlay                               | X      | Х        | X            | X            | X             |
| Remove an overlay                                     | Х      | Х        | X            | X            | X             |
| Other Tasks                                           |        |          | N            | I            |               |
| Open the CPU Usage<br>Graph                           |        |          | X            | X            | Х             |
| Use Ping and Telnet to<br>communicate with<br>devices |        | _        |              | X            | X             |

 Table 5-2
 Default Permission/Security Level Required for Working with Prime Network Vision

 Maps - Element in User's Scope (continued)

1. This applies to links within the selected context, and not links identified as network links.

# **Opening and Closing Maps**

Whenever you open a map, the network information is automatically refreshed. For example, if a device was up the last time that the map was saved and closed, and then the device is moved to maintenance, the next time you open the map the management status of the device is updated accordingly and the device displays a maintenance status.

When you first log in, Prime Network Vision lists the maps you recently viewed but did not close when you exited the session. You can also open other maps by choosing **File > Open**, which displays the Open Map dialog.

By default, you can view and work on a maximum of five maps at any given time (per client instance) in the Prime Network Vision window. To change this default setting, contact your Cisco account representative. To create a new map or select a new map, close the required number of maps.

You can save maps as images or print them, if desired.

To close a map, choose **File > Close**. Prime Network Vision saves basic map information whether or not you manually save the map. This default information includes device and link additions, device and link removals, aggregations, and disaggregations. If you made any changes that will not be saved, Prime Network Vision prompts you to save the map.

Γ

### **Creating and Deleting Maps**

You can create maps that cover specific network segments, customer networks, or any other mix of network elements required. Network maps provide a graphic display of active faults and alarms, and serve as access points for activating services. When you create a map, it is saved in the database and made available to other users if they have sufficient access and security privileges. When you delete a map, it is removed from the database. See these topics for more information:

- Creating New Maps, page 5-6
- Deleting Maps from the Database, page 5-8

### **Creating New Maps**

To create a new map, choose **File > New Map** in the main menu. The following figures give examples of how you can create and manipulate maps. To add NEs to maps, see Adding and Removing NEs from Maps, page 5-9.

#### **Link Filters**

Link filters let you choose the links in which you are interested, and then build a map that only displays NEs using those link types. Examples are physical links, data links, MPLS, VLANs, and so forth. When you open the New Map dialog, click the Advanced button and choose the types you want to display.

| Cisco Prime Network Vision - root@10.56.22.25 (test)     |                            |                   |
|----------------------------------------------------------|----------------------------|-------------------|
| File Edit View Node Tools Activation Network Inventory B | <u>eports Window H</u> elp |                   |
|                                                          | E 🖽 🖳 🔳 🏟 🖿 🔽 - 🔀 🕟 🔍 🖑    | ه 🛱               |
| 🔕 mobile 🔕 🕫 test 🗙 🗎 Ethernet Flow Domains              | Link Filter X              |                   |
| ▼ 📴 👽 test [3M+]                                         | Group: All 👻               |                   |
|                                                          |                            |                   |
| 💌 🔥 📥 cà-ubat-ak [114+]                                  |                            |                   |
|                                                          |                            |                   |
| C9-AGG20 [:                                              |                            | M+]               |
| . 📟 🚗 Cisco ASR                                          |                            | 006               |
| 10.56.101<br>4.1.2[Def.                                  |                            | 53<br>t]          |
|                                                          |                            | -                 |
|                                                          |                            |                   |
|                                                          |                            |                   |
|                                                          |                            |                   |
|                                                          |                            | -                 |
|                                                          |                            |                   |
|                                                          |                            |                   |
|                                                          |                            | Location          |
| 12-Oct-12 13:38:46                                       |                            | 777260@c7- ▲      |
| <b>V</b> 58 12-Oct-12 13:38:46                           | Physical Laver             | 777221@c7-        |
| 57 12-Oct-12 13:38:46                                    | VI AN                      | 777223@c7 🕶       |
|                                                          | VPN                        | Lipe 0 (Size 16)  |
|                                                          | VPN IPv6                   | Lille 0 (5ize 16) |
| Latest Events                                            |                            |                   |
| 📴 Link Filter                                            | OK Cancel Apply            | ited              |

#### Figure 5-1 Map with Link Filter

To create a map with link filters, see Figure 5-13.

#### Aggregations

Aggregations are user-defined groups of elements. An aggregation can contain network elements, services, other aggregations, and so forth. Figure 5-2 shows an example of an aggregation.

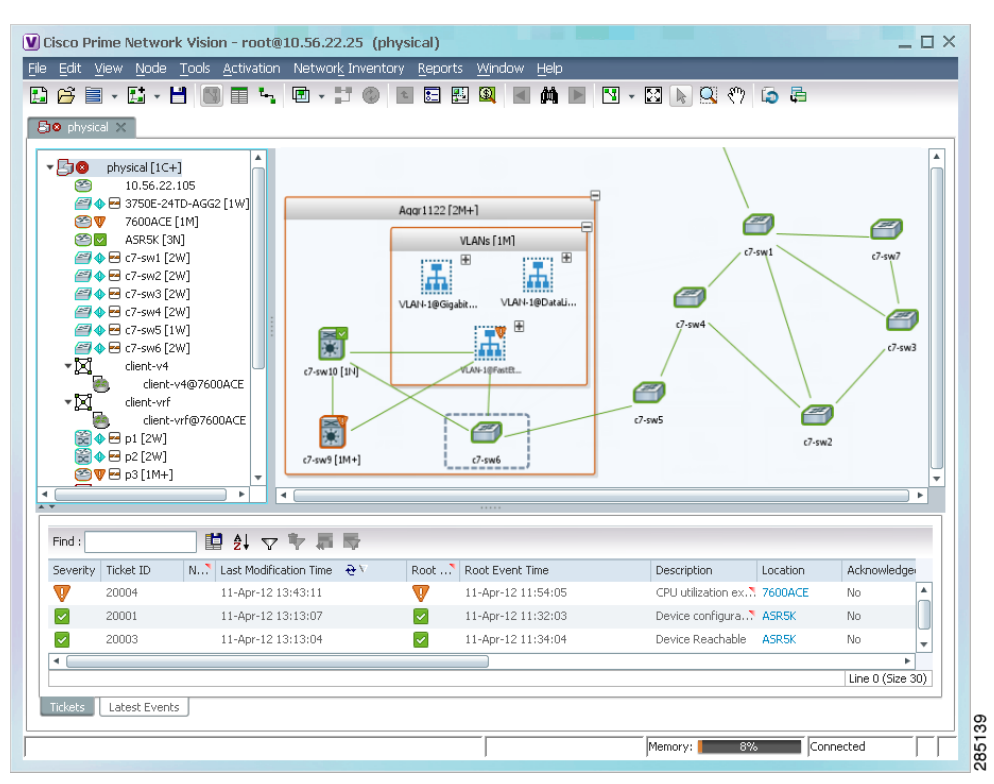

Figure 5-2 Map with Aggregation (Thumbnail View)

When you delete an aggregation, the member devices are not deleted from Prime Network; only the aggregation definition is deleted. To create an aggregation, see Working with Aggregations, page 5-16.

#### **Overlays**

Overlays isolate the parts of a network that are being used by a specific service, such as an ethernet service or network clock. Figure 5-3 shows an example of an Ethernet Service overlay, where the ethernet link is using the service.

Γ

|                                                                                                    | 1 🚳 🗉 🐂 🖻 - 📰 🕲                                                                                                    |                                                                                                    | 1 - 12 N 9 (?) 🗔 🛱 (                                                                                                    | Ethernet Service Overlay from 15-                                                                                                    | Oct-12 14:29                                                                |                        |                                |
|----------------------------------------------------------------------------------------------------|----------------------------------------------------------------------------------------------------|----------------------------------------------------------------------------------------------------|----------------------------------------------------------------------------------------------------|----------------------------------------------------------------------------------------------------|-----------------------------------------------------------------------------|------------------------|--------------------------------|
| ×                                                                                                    |                                                                                                    |                                                                                                    |                                                                                                    |                                                                                                    |                                                                             |                        |                                |
| XR [128/M-]           Y ASR [3M-           Y ASR [3M-           Y ASR [3M-           Y Const           Y Const           Y Dani [M]           Y Charse           Y Dani [M]           Y Charse           Y Dani [M]           Y Charse           Y Dani [M]           Y Charse           Y Dani [M]           Y Charse           Y Ochorse           Y Charse           Y Charse           Y Charse           Y SateNet           Y SateNet           Y SateNet | *]<br>[1294]<br>[1294]<br>*)<br>(104)<br>*)<br>(105)<br>*)<br>(105)<br>*(105)<br>*(105) | Israel<br>Chass 0.459-900<br>Alto 900 A Ch-<br>Chass 5.459-900<br>Alto 900 A Ch-<br>Chass 5.00 CPT-50<br>Chass 5.00 CPT-50<br>Chass 5.00 CPT-50                                           | RF_ASR [3M+]         YP           Cicca RF 1930         YP           Add Owned         YP           Cluster [2M+]         YP           Cluster [2M+]         Cluster [30M+] | Dani [604+]           ARR         Dani [010]           ARR         Dani [010]           ARR         Dani [010]           ASR_BLR [1204+]         Dani [010]           Cano ASR 906         Dani [010]           Dani [010]         Dani [010]           ASR_SIM         Dani [010]           ASR_SIM         Dani [010]           ASR STATE         Dani [010] | Sateline (344)<br>Cos A 8 400<br>12.48.7 %<br>42.1.32(264.4)<br>CLass (344) | 9                      |                                |
|                                                                                                    |                                                                                                    |                                                                                                    | 9                                                                                                    | Cisco ASR 1010<br>192.168.37.57                                                                                                    | Cisco ASR 9010<br>192.168.37.41                                             |                        |                                |
|                                                                                                    |                                                                                                    | •                                                                                                    |                                                                                                    |                                                                                                    |                                                                             | )                      | •                              |
|                                                                                                    | 間創立を言思                                                                                                    |                                                                                                    |                                                                                                    |                                                                                                    |                                                                             |                        |                                |
|                                                                                                    | N Last Modification Time                                                                                                    | Root Root Event Time                                                                                                    | Description Location                                                                                                    | Acknowledged Creation Time                                                                                                    | Event Count                                                                 | Affected Devices Count | Duplication Count              |
| Ticket ID                                                                                                    | 15-Oct-12 14:00:10                                                                                                    | 15-Oct-12 12:00:02                                                                                                    | sensor value cro? John-Satelit                                                                                                    | No 15-Oct-12 12:00:02                                                                                                    | 141                                                                         | 1                      | 141                            |
| Ticket ID<br>429                                                                                                    | 15-Oct-12 13:06:14                                                                                                    | 15-Oct-12 13:04:14                                                                                                    | Layer 2 tunnel d 210@Dan1                                                                                                    | No 15-Oct-12 13:06:14                                                                                                    | 1                                                                           | 1                      | 1                              |
| Ticket ID<br>429<br>436                                                                                                    |                                                                                                    | 15-Oct-12 13:04:14                                                                                                    | Layer 2 tunnel d 186@Dan1                                                                                                    | No 15-Oct-12 13:06:14                                                                                                    | 1                                                                           | 1                      | 1                              |
| Ticket ID<br>429<br>436<br>435                                                                                                    | 15-Oct-12 13:06:14                                                                                                    | <u>.</u>                                                                                                    | MPLS-TE tunnel d.7. Dani IP:tun                                                                                                    | No 15-Oct-12 12:39:44                                                                                                    | 1                                                                           | 1                      | 1                              |
| Ticket ID<br>429<br>436<br>435<br>434                                                                                                    | 15-Oct-12 13:06:14<br>15-Oct-12 12:39:44                                                                                                    | 15-Oct-12 12:35:44                                                                                                    |                                                                                                    |                                                                                                    | 6                                                                           | 1                      | 3                              |
| Ticket ID<br>429<br>436<br>435<br>434<br>430                                                                                                    | 15-Oct-12 13:06:14<br>15-Oct-12 12:39:44<br>15-Oct-12 12:35:43                                                                                                    | 15-Oct-12 12:35:44<br>() 15-Oct-12 12:35:34                                                                                                    | Device configura. 🔊 Dan1                                                                                                    | N0 15-OCt-12 12:35:34                                                                                                    |                                                                             |                        |                                |
| <ul> <li>Ticket ID</li> <li>429</li> <li>436</li> <li>435</li> <li>434</li> <li>430</li> <li>428</li> </ul>                                                                                                    | 15-Oct-12 13:06:14<br>15-Oct-12 12:39:44<br>15-Oct-12 12:35:43<br>15-Oct-12 11:16:02                                                                                                    | V 15-Oct-12 12:35:44<br>15-Oct-12 12:35:34<br>V 15-Oct-12 11:14:02                                                                                                    | Device configura Dan1<br>Device Unreachable ASR_BLR                                                                                                    | No 15-001-12 12:35:34<br>No 15-001-12 11:16:02                                                                                                    | 1                                                                           | 1                      | 1                              |
| <ul> <li>Ticket ID</li> <li>429</li> <li>436</li> <li>435</li> <li>434</li> <li>430</li> <li>428</li> <li>116</li> </ul>                                                                                                    | 15-Ott-12 13:06:14<br>15-Ott-12 12:39:44<br>15-Ott-12 12:35:43<br>15-Ott-12 11:16:02<br>15-Ott-12 11:13:46                                                                                                    | <ul> <li>V 15-0ct-12 12:35:44</li> <li>↓ 15-0ct-12 12:35:34</li> <li>V 15-0ct-12 11:14:02</li> <li>12-0ct-12 12:12:53:57</li> </ul>                                                       | Device configura. N Dan1<br>Device Unreachable ASR_BLR<br>Port down due to N ASR_BLR#0                                                                                      | No 15-001-12 12:35:34<br>No 15-001-12 11:16:02<br>No 12-001-12 12:54:21                                                                                                    | 1                                                                           | 1                      | 5                              |
| <ul> <li>Ticket ID</li> <li>429</li> <li>436</li> <li>435</li> <li>434</li> <li>430</li> <li>428</li> <li>1396</li> </ul>                                                                                                    | 15-Oct-12 13:06:14<br>15-Oct-12 12:39:44<br>15-Oct-12 12:35:43<br>15-Oct-12 11:16:02<br>15-Oct-12 11:16:02                                                                                                    | ▼         15-0dt-12 12:35:44           ◆         15-0dt-12 12:35:34           ▼         15-0dt-12 11:14:02           ▼         15-0dt-12 11:14:02           ▼         12-0dt-12 12:53:457 | Device configura® Dan1<br>Device Unreachable ASR_BLR<br>Port down due to <sup>®</sup> ASR_BLR#0                                                                             | No         15-001-1212:35:34           No         15-001-1211:16:02           No         12-001-1212:54:21                                                                                                    | 1                                                                           | 1                      | 1<br>5. *<br>Line 0 (Size 110) |

#### Figure 5-3 Map with Overlay

To create an overlay, see Working with Overlays, page 5-21.

### **Deleting Maps from the Database**

If another client is using a map that you are deleting, Prime Network Vision displays a message to those clients advising them that the map is being closed and deleted from the database.

To delete a map from Prime Network Vision and the Prime Network Vision database:

| Step 1 | Open the | Open Map | dialog by | choosing | File > Open |
|--------|----------|----------|-----------|----------|-------------|
|        | 1        |          | 0,        | 0        |             |

- **Step 2** In the Open Map dialog box, complete the following steps:
  - a. Select the map you want to delete.
  - b. In the toolbar, click Delete Map. A confirmation message is displayed.
  - **c.** Click **Yes**. The selected map is deleted from the Open Map dialog box, the Prime Network Vision window, and the database. If the map is open when you click **Yes**, a message is displayed, stating that the map will be closed.
  - d. Click **OK** to acknowledge that the map can be closed.
  - e. Click Cancel to close the Open Map dialog box.

# **Adding and Removing NEs from Maps**

When you add an element to a map, the map is automatically saved in the Prime Network Vision database

If the element you want to add is outside of your scope, it is not displayed if you enter a search string. You can display all NEs by selecting **Show All** in Step 2, but devices outside your scope will be displayed with a lock icon.

To add an element to a map:

**Step 1** Choose **File > Add to Map >** element.

Figure 5-4 shows the type of elements you can add to maps.

Figure 5-4 Available Elements to Add to Maps

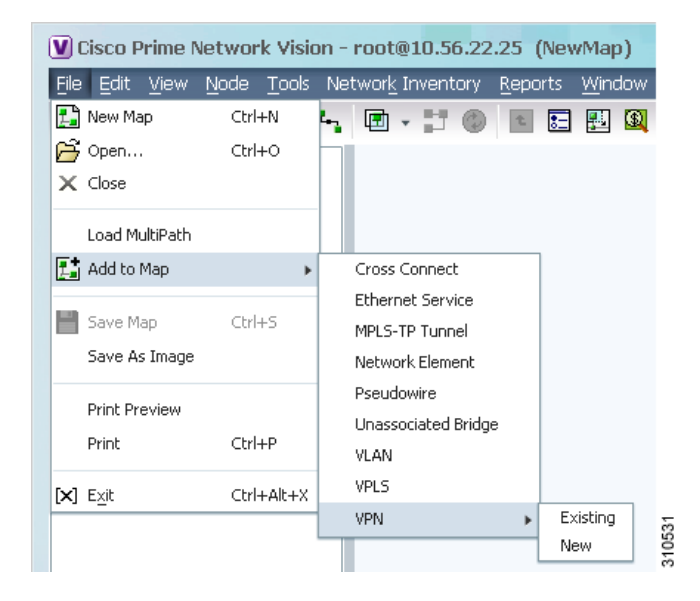

If you choose to add a new VPN, the Create VPN dialog box is displayed. For information on creating a VPN, see Creating a VPN, page 18-21.

In all other instances, the Add *element* to *map* dialog box is displayed, as shown in Figure 5-5.

| ○ Sea                   | erch Element Type   | r               | (                     | Go                                                                                                    |                                                                                                    |                     |                   |
|-------------------------|---------------------|-----------------|-----------------------|----------------------------------------------------------------------------------------------------|----------------------------------------------------------------------------------------------------|---------------------|-------------------|
|                         |                     |                 |                       |                                                                                                    |                                                                                                    |                     |                   |
| <ul> <li>Sho</li> </ul> | ow All              |                 |                       |                                                                                                    |                                                                                                    |                     |                   |
| Status                  | of Network Elem     | ents as of 09-A | ug-11 08:59 🛞 Refr    | esh                                                                                                    |                                                                                                    |                     |                   |
| ind :                   |                     | 🖞 🖓 👎           | 御屋                    |                                                                                                    |                                                                                                    |                     |                   |
| lame                    | €∧                  | IP Address      | System Name           | Severity                                                                                                    | Unacknowledged                                                                                                    | Communication State | Investigation St  |
|                         | 10.56.101.52        | 10.56.101.52    | C9-UPE24              |                                                                                                    |                                                                                                    | Device Reachable    | Operational       |
| 29 🔶 🧐                  | ) 10.56.118.53 [1W] | 10.56.118.53    | PE3-7206-AS.Test      | •                                                                                                    | •                                                                                                    | Device Reachable    | Partially Discove |
|                         | 10.56.118.130 [2N]  | 10.56.118.130   | UP1-ME3750-EU         | <ul> <li>Image: A set of the set of the</li></ul> | <b>~</b>                                                                                                    | Device Reachable    | Operational       |
|                         | 10.56.118.131 [1N]  | 10.56.118.131   | UP2-ME3750-EU         | <ul> <li>Image: A set of the set of the</li></ul> | <ul> <li>Image: A set of the set of the</li></ul> | Device Reachable    | Operational       |
| 29 🛕                    | c1-npe1-76 [1m]     | 10.56.101.72    | c1-npe1-76            | Δ                                                                                                    | Δ                                                                                                    | Device Reachable    | Operational       |
| *                       | c1-upe1             | 10.56.101.218   | c1-upe1               |                                                                                                    |                                                                                                    | Device Reachable    | Operational       |
| 77                      | c2-core1 [2M]       | 10.56.101.82    | c2-core1              | V                                                                                                    | V                                                                                                    | Device Reachable    | Operational       |
| ```                     | c2-npe1-crs [1M+]   | 10.56.101.73    | c2-npe1-crs.cisco.com | V                                                                                                    | V                                                                                                    | Device Reachable    | Currently Unsyr   |
| 2                       | c3-agg1             | 10.56.101.163   | c3-agg1               |                                                                                                    |                                                                                                    | Device Reachable    | Operational       |
|                         | c4-agg1             | 10.56.101.230   | c4-agg1               |                                                                                                    |                                                                                                    | Device Reachable    | Operational       |
|                         | c4-agg2             | 10.56.101.240   | c4-agg2               |                                                                                                    |                                                                                                    | Device Reachable    | Operational       |
| 27                      | c4-npe1-76 [1M]     | 10.56.101.75    | c4-npe1-76.cisco.com  | V                                                                                                    | V                                                                                                    | Device Reachable    | Operational       |
|                         | c4-upe1             | 10.56.101.231   | c4-upe1               |                                                                                                    |                                                                                                    | Device Reachable    | Operational       |
|                         | c4-upe2             | 10.56.101.232   | c4-upe2               |                                                                                                    |                                                                                                    | Device Reachable    | Operational       |
|                         | c4-upe3             | 10.56.101.233   | c4-upe3               |                                                                                                    |                                                                                                    | Device Reachable    | Operational       |
|                         | c4-upe4.[1M]        | 10 56 101 234   | c4-upe4               |                                                                                                    | <b>1</b>                                                                                                    | Nevice Reachable    | Onerational       |
|                         |                     |                 |                       |                                                                                                    |                                                                                                    |                     | Line 0 (Size 3    |
|                         |                     |                 |                       |                                                                                                    |                                                                                                    |                     | OK Cancel         |

#### Figure 5-5 Add Element Dialog Box

**Step 2** In the Add *element* dialog box, do one of the following:

If you are working with a very large number of network elements, keep these items in mind:

• Search for the elements you want to add to the map. For example, you can search Ethernet Services by the system name, NEs element type, pseudowires by their role, and so forth.

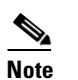

If you are working with a large number of NEs, using the search filter Otherwise, it may take some time for all of the NEs to be listed.

• To view all available elements, choose Show All.

The available elements are displayed in the Add *element* dialog box in table format. The dialog box also displays the date and time at which the list was generated. To update the list, click **Refresh**.

If a network element is not included in your scope, it is displayed with the locked device icon.

Step 3 In the Add *element* dialog box, select the elements that you want to add. You can select and add multiple elements by pressing Ctrl while selecting individual network elements or by pressing Ctrl + Shift to select a group of elements.

**Step 4** Click **OK**. If you selected a large number of elements (for example, more than 25 VLANs or VPLS instances), the action may take a while to complete.

The NEs are added to the map and are displayed in the navigation pane and content area. In addition, any associated tickets are displayed in the ticket pane.

#### **Removing Elements from a Map**

When you delete an element or aggregation from a map, it is removed from the map in the database, but the elements are still managed by Prime Network Vision.

Note

Based on the security level and access permissions assigned, this option might not be available to all users.

To remove a network element or aggregation from a map:

- **Step 1** In the navigation pane or map, select the element or aggregation that you want to delete.
- **Step 2** Right-click to display the right-click menu and choose **Remove from Map**. The selected element or aggregation is removed from the map.

The element is removed from the map in the database, but is still managed by Prime Network Vision and can be added again.

### **Managing Maps**

The following topics describe how to manage maps in Prime Network Vision:

- Selecting Map Viewing Options, page 5-12
- Applying a Background Image, page 5-12
- Using the Overview Window, page 5-14
- Saving Maps, page 5-15

### **Selecting Map Viewing Options**

Table 5-3 describes the tools that you can use to view and manipulate maps in the Prime Network Vision map pane.

Table 5-3 Prime Network Vision Map Viewing Options

| Button | Name                     | Function                                                                                                    |
|--------|--------------------------|----------------------------------------------------------------------------------------------------|
| · 17   | Layout Map               | Defines how a topology should be displayed: Circular,<br>hierarchical, orthogonal, or symmetric. The default is circular.<br>When you choose a map layout, the elements align accordingly,<br>using animation by default. Related characteristics, such as the<br>speed of the animation and whether an expanded node causes<br>sibling nodes to move aside, are also configured by settings in the<br>registry. |
| 8      | Fit in Window            | Fits an entire aggregation or map in the map pane.                                                                                                    |
|        | Normal Selection<br>Mode | Activates normal selection mode.                                                                                                    |
| Q      | Zoom Selection Mode      | Activates the zoom selection mode, which enables you to select an area in the map pane to enlarge by clicking and dragging the zoom mode cursor.                                                                                                    |
| ধ্প    | Pan Mode                 | Activates the pan mode, which enables you to move around in the map pane by clicking and dragging the pan mode cursor.                                                                                                    |

### **Applying a Background Image**

Prime Network Vision allows you to apply a background image to the map view. You can also choose the same background image or different images for other subordinate windows, such as detailed views of aggregations, VLANs, and VPNs.

The supported file formats are GIF, JPG/JPEG, and PNG.

Note

Background images are not supported in thumbnail views.

To apply a background image to a map:

**Step 1** Navigate to the required map in Prime Network Vision. The map can reside at the top level or in a subordinate window.

Step 2 Right-click the map background and choose Set Map Background.

The Manage Map Background dialog box is displayed, as shown in Figure 5-6.

| Select Image                       |                   | Browse            |                     |
|------------------------------------|-------------------|-------------------|---------------------|
| Use Image From Upper Level         | None              |                   |                     |
| 🔵 Remove Image                     |                   |                   |                     |
| ote: After setting the background, | you must Save the | map so that the c | hange is permanent. |
|                                    |                   |                   |                     |

Figure 5-6 Manage Map Background Dialog Box

**Step 3** Enter the required information as described in Table 5-4.

 Table 5-4
 Manage Map Background Options

| Field                      | Description                                                                                                    |
|----------------------------|----------------------------------------------------------------------------------------------------|
| Select Image               | Applies the selected image to the current map background:                                                                                                    |
|                            | 1. Choose Select Image.                                                                                                    |
|                            | 2. Click Browse.                                                                                                    |
|                            | <b>3.</b> In the Open dialog box, select the desired image and click <b>OK</b> .                                                                                         |
|                            | The name of the selected image is displayed in the Manage Map Background dialog box.                                                                                     |
|                            | <b>4.</b> Click <b>OK</b> . The selected image is displayed as the map background.                                                                                       |
| Use Image From Upper Level | Indicates whether the selected subordinate map should use the same image as the parent map or a different image:                                                         |
|                            | • To use the same image that is used by the parent map, choose <b>Use Image from Upper Level</b> . The name of the image used by the parent map is displayed by default. |
|                            | • To use a different image than that used by the parent map, choose <b>Select Image</b> and complete the steps described for that option.                                |
| Remove Image               | Removes the current image from the map background.                                                                                                    |
|                            | To remove an image from the current map, click <b>Remove Image</b> .                                                                                                    |

**Step 4** Click **OK**. The current map background is updated as specified.

Step 5 To retain the background image for subsequent logins, do one of the following:

- Click **Save** in the toolbar.
- Choose File > Save.

### **Using the Overview Window**

The Prime Network Vision Overview window enables you to display the entire network map or any part of the map that you require in the map pane. The Overview window also enables you to see all the changes and alarms taking place in the network.

To open the network Overview window do either of the following:

- Click **Overview** in the main toolbar.
- Choose **View > Overview** from the main menu.

Figure 5-7 shows an example of the Overview window.

Figure 5-7 Overview Window

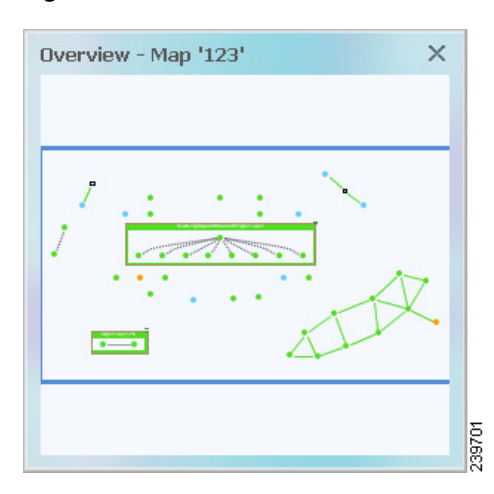

The Overview window can contain the following components:

- Dot—Indicates an element. The dot color indicates the severity of an associated alarm.
- Line—Indicates a link. The line color indicates the severity of an associated alarm.
- Blue rectangle—Indicates the selection area. The area within the rectangle is displayed in the map pane. Handles on the corners enable you to resize the selection area.
- Pan mode cursor—Displayed within the selection area. Use this cursor to move the selection area, and thereby view different elements in the map pane.
- Zoom mode cursor—Displayed outside the selection area. Use this cursor to define a new selection area or to zoom in on an existing selection area.

Click the upper right corner to close the Overview window.

### **Saving Maps**

L

By default, Prime Network Vision saves basic map information whether or not you manually save the map. This default information includes element additions and removals, link additions and removals, aggregations, and disaggregations. However, you must use the Save Map option if you want to retain the following information in the database:

- Device location on the map
- Thumbnails
- Icon size

To save these changes, click **Save Map Appearance** in the main toolbar, then click **OK**. The map is saved as an image in the directory you specified.

# Finding NEs, Services, and Links, and Elements Affected by Tickets

The following topics describe how to find network elements, services, links, or elements affected by a ticket in Prime Network Vision maps.

| If you want to find                   | Do this                                                                                                    |
|---------------------------------------|----------------------------------------------------------------------------------------------------|
| An NE or service                      | From the Prime Network Vision main menu, choose <b>Edit &gt; Find in Map.</b><br>Enter an element or service (such as a VPN or VLAN) by entering any part of<br>its name or device IP address. If you want your search to include aggregations,<br>check the Search all map levels check box.                                                                                                    |
| A link                                | From the Links view, right-click the link and choose <b>Find Link in Map</b> . The link is highlighted in the map pane. If two or more lines represent the same link (such as a VRF link), you can choose the appropriate one.<br>If more than one edge device contains the same link in the same map or context, all related edge devices are selected in the map.                                                    |
| Which NEs are<br>affected by a ticket | In the ticket pane, right-click the required ticket and choose <b>Find Affected</b><br><b>Elements</b> . If only one element is affected, the affected element is selected in<br>the navigation pane and the content area; if a link is affected, the affected link<br>is selected in the links view.<br>If two or more elements are affected, the affected elements are displayed in<br>the Affected Elements window. |

 Table 5-5
 Aggregation Thumbnail Options

# Working with Aggregations

Prime Network Vision enables you to group network elements and display them as an aggregation. Aggregations can contain network elements, services, other aggregations, and so forth.

Note

You cannot aggregate service entities that exist within a service. For example, you cannot aggregate VRFs that exist within a VLAN.

For more information on working with aggregations, see the following topics:

- Grouping Network Elements into Aggregations, page 5-16
- Adding Elements to an Existing Aggregation, page 5-18
- Viewing an Aggregation Thumbnail, page 5-16
- Ungrouping Aggregations, page 5-19
- Viewing Multi-Chassis Devices, page 5-19

### **Grouping Network Elements into Aggregations**

To aggregate network elements:

- Step 1 Select the network elements. To select multiple items, press Ctrl.
- **Step 2** Aggregate the network elements by choosing **Node > Aggregate**.
- **Step 3** In the Aggregation dialog box, enter a unique name for the aggregation and click **OK**. The aggregation is displayed in the navigation pane and the map pane. Aggregations are displayed as a single entity with the Aggregation icon and a plus sign, as in the following examples:

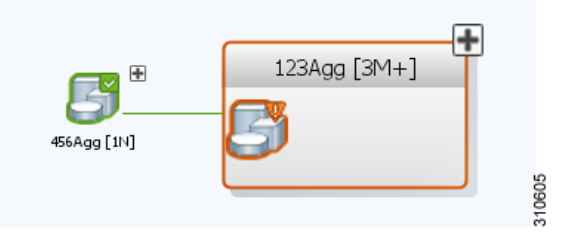

The aggregation icon changes color according to the alarm severity. For more information about severity colors, see Alarm Indicators, page 2-12.

### Viewing an Aggregation Thumbnail

You can view a thumbnail of a selected aggregation in the map pane, including all aggregated elements and any nested aggregations.

To display an aggregation thumbnail:

- **Step 1** Select the existing aggregation in the map pane.
- Step 2 Open the thumbnail by right-clicking the aggregation, and choosing Show Thumbnail. The thumbnail is displayed in the map pane as shown in Figure 5-8.

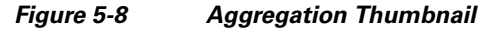

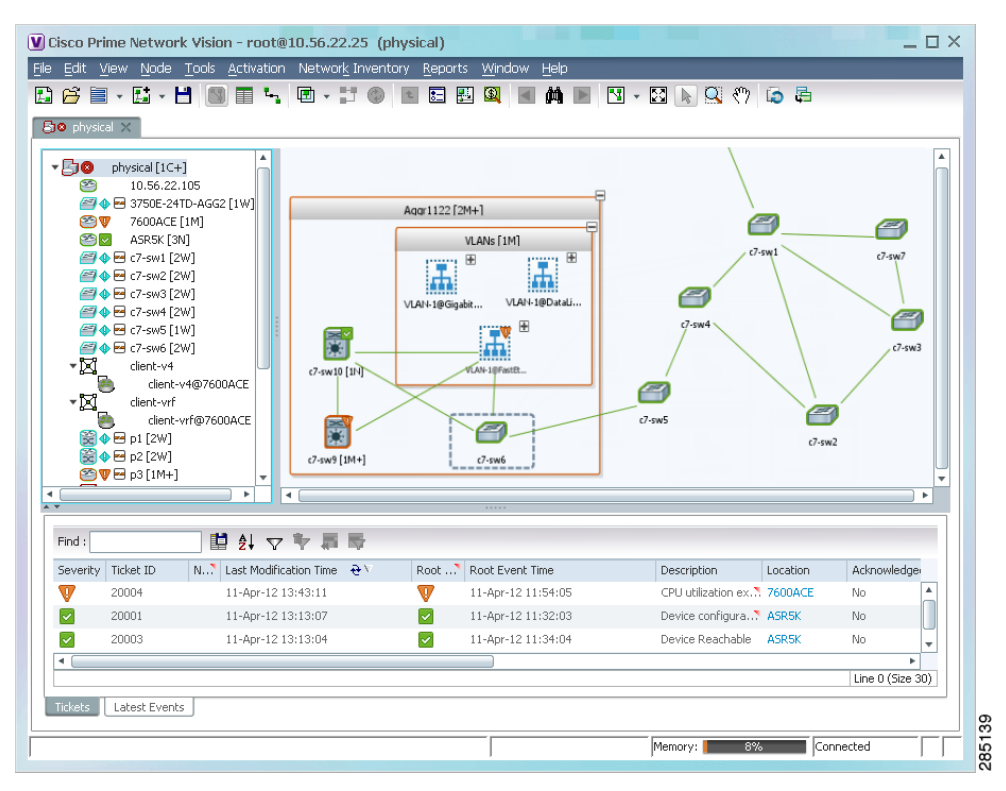

When a thumbnail is opened, neighboring nodes are moved aside by default to allow room for the thumbnail to expand. Similarly, when a thumbnail is closed, the neighboring nodes usually return to their original locations. This behavior of the neighboring nodes when a thumbnail is opened and closed is configured in the registry, and can be disabled, if required.

A dashed gray border around an icon indicates that the element resides within a thumbnail and not at the current map level.

Γ

Table 5-6 describes the options available when working with aggregation thumbnails.

| If you want to                             | Do this                                                                                                    |
|--------------------------------------------|----------------------------------------------------------------------------------------------------|
| Rearrange the icons in the thumbnail       | Click and drag the required icons to arrange them as needed.                                                                                           |
| Resize an icon                             | Select the icon to be resized, and then either click and drag the gray border or right-click a selected icon and choose <b>Resize</b> .                |
|                                            | The right-click Resize option allows you to resize multiple selected icons at the same time.                                                           |
| Resize the thumbnail frame                 | Click and drag one or more icons. If you drag an icon<br>beyond the thumbnail frame, Prime Network Vision<br>adjusts the thumbnail size automatically. |
| View a nested aggregation                  | Click the nested aggregation plus sign.                                                                                                    |
| View only the aggregation in the map pane  | Double-click the thumbnail frame.                                                                                                    |
| View the next higher level in the map pane | Double-click the current map background.                                                                                                    |
| Zoom in or out in the thumbnail            | Position your mouse cursor in the map and use the mouse scroll wheel to zoom in or out.                                                                |

Table 5-6Aggregation Thumbnail Options

### Adding Elements to an Existing Aggregation

You can add elements to an existing aggregation at any time. When adding elements to an aggregation, keep in mind that certain restrictions exist. For example, you cannot add an EVC to a VLAN.

To add elements to an existing aggregation:

Step 1 Select the existing aggregation in the map pane.
Step 2 Open the thumbnail by right-clicking the aggregation, and choosing Show Thumbnail.
Step 3 Double-click the thumbnail frame to view the aggregation at the map level.
Step 4 Click Add to Map to add the required element to the aggregation.
Step 5 Return to the map by double-clicking the map background.

Step 3 To close the aggregation thumbnail, right-click the thumbnail frame and choose Show As Aggregation.

Г

### **Ungrouping Aggregations**

Aggregations can be ungrouped. If the aggregation that you ungroup contains nested aggregations, the nested aggregations move up one level, and the original aggregation is removed.

If an element in the aggregation that you ungroup also exists at the parent level, the element is represented only once after the aggregation is ungrouped. As a result, no elements are represented twice at the same level.

To ungroup an aggregation:

- Step 1 Select the required aggregation in Prime Network Vision.
- Step 2 Ungroup the node by selecting the aggregation in the map pane and choosing Node > Disaggregate.

If the aggregation contains elements that already exist at the parent level, a confirmation message is displayed, stating that any duplicate elements will be removed.

**Step 3** Confirm the disaggregation. The node is disaggregated. Any aggregations in the selected node move up one level, and the original aggregation is removed.

### **Viewing Multi-Chassis Devices**

Using Prime Network Vision, you can view the physical layout and topology among the multi-chassis devices on the map. The multi chassis devices are grouped as an aggregation and are displayed as a single entity with a plus sign on the map as show in Figure 5-9. The plus sign can be expanded to display the devices under the group as shown in Figure 5-10.

You can see the multichassis grouping in the map view for network elements such as Cisco Aggregation Service Router (ASR) 9000 series network element and Cisco Unified Computing System (UCS). If satellites are configured for a Cisco ASR 9000 series network element, you can view the satellites grouped with the other chassis. For more information on how to view satellite properties, see Viewing Satellite Properties, page 3-22.

The physical ethernet links used for connecting the multi chassis devices are ICL (Inter Chassis Link) and IRL (Inter Rack Link). For more information on when each of these links are used, see Viewing Inter Rack Links, page 5-20 and Viewing Inter Chassis Links, page 5-20.

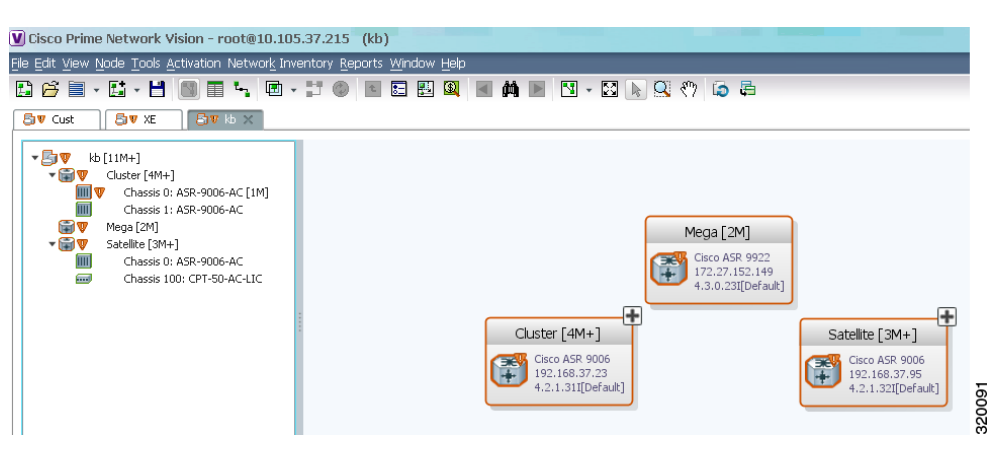

Figure 5-9 Multichassis Devices in Map View

### **Viewing Inter Rack Links**

Inter Rack Links (IRLs) are used to represent connectivity between the cluster hosts, Cisco ASR 9000 network elements.

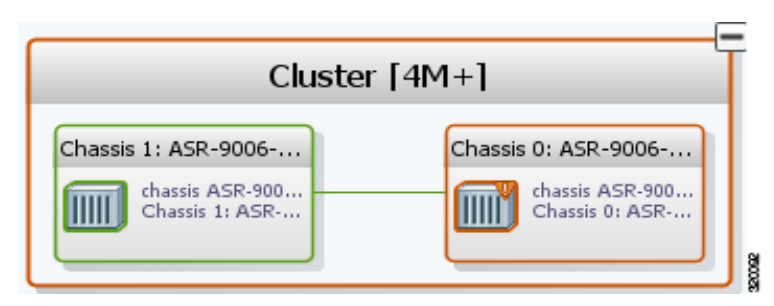

Figure 5-10 Multiple Chassis in a Cluster

To view the cluster IRLs:

- **Step 1** In Prime Network Vision, double-click the cluster device to open the Inventory Window for the device.
- **Step 2** Choose the **Cluster IRL** container in the logical inventory of the cluster device. The content pane displays a list of cluster IRLs with the following details:
  - A End Point—Device or site that is the source of the link, hyperlinked to the inventory of the device or site.
  - Z End Point—Device or site that is the destination of the link, hyperlinked to the relevant entry in the inventory.

#### **Viewing Inter Chassis Links**

Inter Chassis Links (ICLs) are used to represent the connectivity between the host Cisco ASR 9000 network element and the satellites. One or more satellites are connected to the host Cisco ASR 9000 series network element by using the ICLs. Figure 5-11 shows an ICL in the map view.

| John-Satellite-Cluster [30M+]                                                                                                    | Cisco ASR 9005<br>10.76.92.198<br>4.2.1[Default]                                           |
|----------------------------------------------------------------------------------------------------|--------------------------------------------------------------------------------------------|
| Chassis 100: CPT-50<br>Ngxp<br>Chassis 100: CP<br>Chassis 1: ASR-9006<br>ASR-9006 AC Ch<br>Chassis 0: ASR-9006-AC <<br>Chassis 0: ASR-9006-AC <<br>4 links | ASR [3M+]<br>Cisco ASR 9010<br>192.16837.57<br>4.2.1[Default]<br>:> Chassis 1: ASR-9006-AC |

Figure 5-11 ICL Connecting a Satellite with a Chassis

To view the satellite ICLs:

- Step 1 In Prime Network Vision, double-click the satellite device to open the Inventory Window for the device.
- **Step 2** Choose the **Satellite ICL** container in the logical inventory of the cluster device. The content pane displays a list of Satellite ICLs with the following details:

Table 5-7 Satellite ICL Properties

| Field                  | Description                                                                                                    |
|------------------------|----------------------------------------------------------------------------------------------------|
| Host Interface         | Interface by which satellite is configured on the host network element. Click the hyperlink to view the interface properties in the physical inventory. |
| Satellite IC Interface | Inter-chassis interface used by the satellite. Click the hyperlink to view the satellite interface properties in the physical inventory.                |
| Satellite ID           | Satellite ID. Click the hyperlink to view the satellite properties in the physical inventory.                                                           |
| Satellite Port Range   | Port associated with the satellite.                                                                                                    |
| Satellite Status       | Connection status of the satellite: Connected or Disconnected.                                                                                          |
| Fabric Link Status     | Status of the fabric link connected to the satellite.                                                                                                   |

### **Working with Overlays**

When you apply an overlay to a map, you can isolate the parts of a network that are being used by a specific service.

#### **Applying an Overlay**

To apply an overlay:

**Step 1** In Prime Network Vision, choose the map in which you want to apply an overlay.

**Step 2** From the toolbar, choose **Choose Overlay Type** > *overlay-type* where *overlay-type* is one of the following options:

| Overlay Option   | Description                                     |
|------------------|-------------------------------------------------|
| Ethernet Service | Applies an Ethernet service overlay to the map. |
| MPLS-TP Tunnel   | Applies and MPLS-TP tunnel overlay to the map.  |
| Network Clock    | Applies a network clock overlay to the map.     |
| None             | Removes any existing overlays on the map.       |
| Pseudowire       | Applies a pseudowire overlay to the map.        |
| VLAN             | Applies a VLAN overlay to the map.              |
| VPLS             | Applies a VPLS instance overlay to the map.     |
| VPN              | Applies a VPN overlay to the map.               |

With the exception of the None option, a dialog box is displayed that allows you to select the specific overlay to apply.

Figure 5-12 shows an example of the Select Pseudowire Overlay dialog box.

| Figure 5-12 | Select Pseudowire Overlay Dialog Box |
|-------------|--------------------------------------|
|-------------|--------------------------------------|

| Select   | Pseudowire Overlay for 3   | 111jtg            | ×      |
|----------|----------------------------|-------------------|--------|
| 🔿 Se     | arch Description           | • G               | io     |
| 💿 Sh     | ow All                     |                   |        |
|          |                            |                   |        |
| Availa   | ble Pseudowires as of [13- | Jun-11 17:00] 🕲   |        |
| Find :   | 📑 🛃 ·                      | 🗸 🛉 🚔 🖶           |        |
| Name     | <b>€</b> ∧                 | System Name Descr | riptio |
| 8        | 5@c1-npe1-76               | 5@c1-npe1-76      |        |
| <b>.</b> | 8@c1-npe1-76               | 8@c1-npe1-76      |        |
|          | 99@C9-AGG20                | 99@C9-AGG20       |        |
| 8        | 234@10.56.101.75           | 234@10.56.101.75  |        |
| 2        | 333@10.56.101.75           | 333@10.56.101.75  |        |
| 2        | 666@c9-npe1-9K             | 666@c9-npe1-9K    |        |
| 8        | 777@c9-npe1-9K             | 777@c9-npe1-9K    |        |
| 8        | 787@10.56.101.80           | 787@10.56.101.80  |        |
| 8        | 988@10.56.101.80           | 988@10.56.101.80  |        |
| 2        | 1231@c1-npe1-76            | 1231@c1-npe1-76   |        |
| 8        | 1234@c1-npe1-76            | 1234@c1-npe1-76   |        |
| 8        | 1234@c1-npe1-76            | 1234@c1-npe1-76   |        |
| 8        | 1900@C9-AGG20 1900@c9-r    | npe1              |        |
| 2        | 2011@10.56.101.80          | 2011@10.56.101.80 |        |
| 2        | 2350@c1-npe1-76            | 2350@c1-npe1-76   |        |
| 4        | 2450@c1-ppe1-76            | 2450@c1-ope1-76   | • •    |
|          |                            | Line 0 (Siz       | e 301) |
|          |                            | OK Ca             | ncel   |
|          |                            |                   |        |

Each overlay type allows you to search for specific overlays. Table 5-8 identifies the search fields available for each overlay type.

| Overlay Type     | Search Fields                |
|------------------|------------------------------|
| Ethernet Service | EVC Terminating EFPs         |
|                  | • Name                       |
|                  | System Name                  |
| MPLS-TP Tunnel   | Description                  |
|                  | • Name                       |
|                  | System Name                  |
| Network Clock    | • Name                       |
| Pseudowire       | Description                  |
|                  | • Is Multisegment Pseudowire |
|                  | • Name                       |
|                  | Pseudowire Role              |
|                  | • Pseudowire Type            |
|                  | System Name                  |
| VLAN             | EFD Name                     |
|                  | • EFD System Name            |
|                  | • ID                         |
|                  | • Name                       |
|                  | System Name                  |
| VPLS             | • Name                       |
|                  | System Defined Name          |
|                  | • VPN ID                     |
| VPN              | Description                  |
|                  | • Name                       |

| Table 5-8 Overlay Type Sear | ch Fields |
|-----------------------------|-----------|
|-----------------------------|-----------|

**Step 3** In the Select Overlay dialog box, do either of the following:

• To search for specific overlays:

a. Choose Search.

**b.** In the Search field, choose a search category.

**c.** Enter a search string to narrow the display to a range of overlays or to a specific overlay. Table 5-8 identifies the search categories available for each type of overlay.

d. Click Go.

Search strings are case-insensitive. If you choose Name and enter **NET**, the overlays that contain "net" in their names are displayed. If you choose System Name and enter **System123**, only the overlay with the system named System123 is displayed.

• To view all available overlays, choose Show All.

The available overlays that meet the specified search criteria are displayed in the Select Overlay dialog box in table format. The dialog box also displays the date and time at which the list was generated. To update the list, click **Refresh**.

**Step 4** Select the overlay that you want to apply to the map.

The elements and links that are used by the overlay are displayed in the map, and the overlay name and date are displayed in the toolbar, as shown in Figure 5-13.

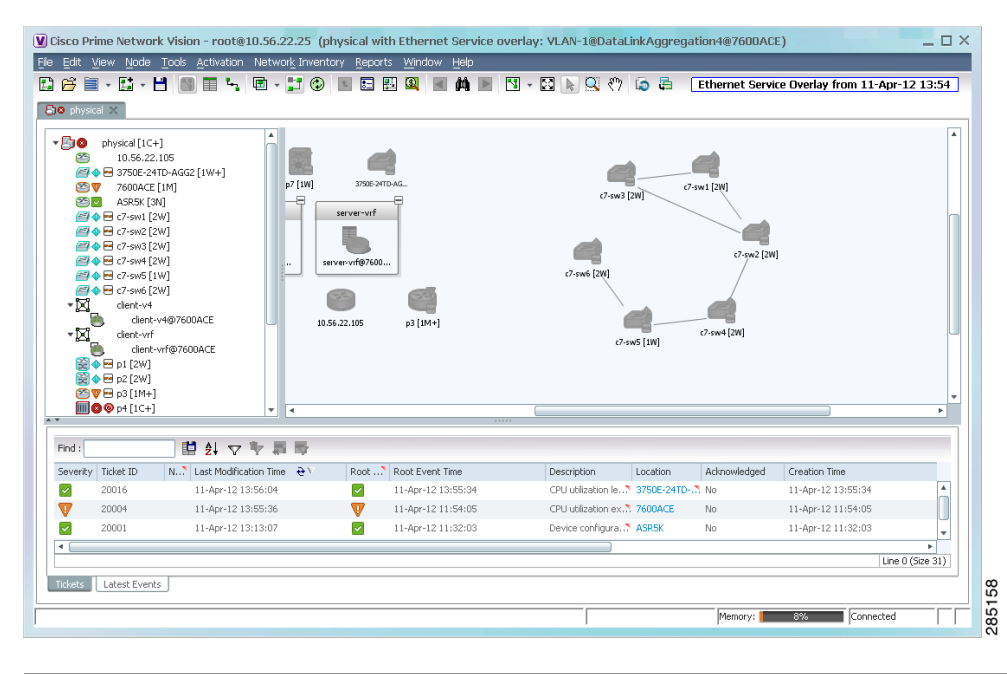

#### Figure 5-13 Overlay Example

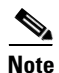

The overlay is a snapshot taken at a specific point in time and does not reflect changes that occur in the service. As a result, the information in an overlay can become stale. To update the overlay, click **Refresh Overlay** in the toolbar.

#### Hiding and Viewing Overlays, and Removing Overlays from a Map

When an overlay is applied to a map, the Show Overlay/Hide Overlay button becomes active in the toolbar. To hide and view the overlay, click **Hide Overlay/Show Overlay** in the toolbar. The button toggles depending on whether the overlay is currently displayed or hidden.

To remove an overlay, choose **Choose Overlay Type > None**. The overlay is removed from the map.

# Filtering Links in a Map

The links filter enables you to filter the links displayed in the map view and the links view. You can quickly select the types of links to be filtered by selecting from a predefined set of link types in the list, or by manually configuring a customized set of link types.

To filter links, do either of the following:

- Create a new map, select a filter, and then add the devices to the map. This filter is applied to the new map and only the required link types are visible in the map view and the links view. For more information, see Filtering Links During Map Creation, page 5-25.
- Create a map and add the devices with all links enabled and visible in the map view and links view. You can then filter (display or hide) the different types of links as required. For more information, see Filtering Links in an Existing Map, page 5-27.

The links filter applies to all aspects of Prime Network Vision: the map view, links view, ticket pane, severity calculation, and other items, such as memory consumption and thresholds. Prime Network Vision holds only the links that are relevant to the filter and synchronizes the links with the gateway according to that filter.

For more information about links in Prime Network Vision, see Chapter 6, "Working with Links."

#### **Filtering Links During Map Creation**

To filter links while creating a map:

- Step 1 Open the Create Map dialog box by choosing File > New Map from the main menu. The Create Map dialog box is displayed. For more information, see Creating and Deleting Maps, page 5-6.
- Step 2 Click Advanced. The Link Filter dialog box is displayed.

| Link Filter     | × |
|-----------------|---|
| Group: All      | - |
| ATM             |   |
| BFD             |   |
| BGP             |   |
| Business        |   |
| Z Ethernet      |   |
| FR FR           |   |
| GRE GRE         |   |
| ☑ LAG           |   |
| MLPPP           |   |
| MPLS            |   |
| MPLS-TP         |   |
| MPLS_TE_TUNNEL  |   |
| PNNI            |   |
|                 |   |
| OK Cancel Apply |   |
|                 |   |
|                 |   |

Figure 5-14 Link Filter Dialog Box

The Link Filter dialog box displays a list of all the types of links that you can filter in the map view and links view.

Note

By default all link types are selected in the Link Filter dialog box. That is, all links are displayed in the map view and links view.

**Step 3** Select the required option from the Group drop-down list:

- All—All the links are displayed in the map view and links view.
- Custom—Only the links defined for the customized filter are displayed in the map view and links view.
- Data Link—The data link layer class of links (ATM and Frame Relay) is displayed in the map view and links view.
- None—None of the links are displayed in the map view and links view.
- Physical—Only the physical links are displayed in the map view and links view.
- VPN—Only VPN-related links (GRE, Pseudowire, VPN, and VPN IPv6) are displayed in the map view and links view.

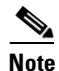

- You can customize the Group drop-down list options by selecting an option and adding or removing the required link types. The next time the Link Filter dialog box is opened, the Custom option is displayed with the specified link types.
- Step 4 Click Apply to apply the defined link filter settings and continue with more selections.
- **Step 5** Click **OK** when you have completed your selections.

- **Step 6** In the Create Map dialog box, enter a name for the new map and click **OK**. An empty new map is displayed in the navigation pane and content area, and the Link Filter Applied button is displayed in the to indicate that the links have been filtered.
- Step 7 Add the required elements to the map. For more information, see Creating and Deleting Maps, page 5-6.The links are displayed in the map view and links view according to your selections.

#### Filtering Links in an Existing Map

You can also create a map, add elements with all links enabled and visible in the map view and links view, and then filter (display or hide) the different types of links as required.

To filter links in an existing map:

**Step 1** Click **Link Filter** in the main toolbar.

- **Step 2** In the Link Filter dialog box, uncheck the check boxes for the links that you do not want to display in the map view and links view.
- **Step 3** Click **Apply** to apply the defined link filter settings and continue with more selections.
- **Step 4** Click **OK** when you have completed your selections.

The links are displayed in the map view and links view according to the defined filter, and the Link Filter Applied button is displayed in the to indicate that the links are filtered.

### **Opening the CPU Usage Graph**

Prime Network Vision enables you to display memory and CPU usage information for a device or network element, including its history.

To open the CPU usage graph:

**Step 1** Right-click a network element in the navigation tree and choose **Tools > CPU Usage**.

The CPU Usage dialog box displays the following information:

- CPU Usage—The CPU usage rate as a percentage.
- CPU Usage History—The CPU usage rate history is graphically displayed.
- Memory Usage—The memory usage rate as a percentage.
- Memory Usage History—The memory usage rate history is graphically displayed.
- Step 2 If desired, click Save to CSV File to export the displayed data.
- **Step 3** Click the upper right corner to close the CPU Usage dialog box.

Γ

# **Communicating with Devices Using Ping and Telnet**

Prime Network Vision enables you to communicate with devices in the following ways:

- Pinging a Device, page 5-28
- Telneting a Device, page 5-28

#### **Pinging a Device**

Prime Network Vision enables you to ping a device to verify that the device is responding.

The ping is performed from the client to the device, and not from the Prime Network Vision unit hosting the VNE to the device.

To ping a device, right-click a device in the navigation tree or map, and choose **Tools > Ping**.

The results are displayed in a new window.

#### **Telneting a Device**

Prime Network Vision enables you to communicate with a device using the Telnet window.

The Telnet session is performed from the client to the device, and not from the Prime Network Vision unit hosting the VNE to the device.

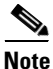

If you are using a Windows 7 system, you must enable the Windows Telnet Client before you can use the Prime Network Telnet option.

- For Windows 7 32-bit systems, enable the Windows Telnet Client to use the Prime Network Telnet option.

- For Windows 7 64-bit systems, a solution is available on the Cisco Developer Network at http://developer.cisco.com/web/prime-network/forums/-/message\_boards/message/2780108.

To telnet a device:

**Step 1** Right-click a device in the navigation tree or map, and choose **Tools > Telnet**. A terminal window opens.

**Step 2** Log in and use the Telnet window as needed.